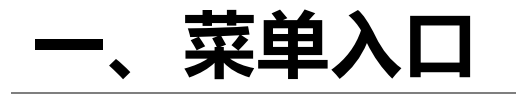

### 学校教务处网站(jwc.suibe.edu.cn)—快速通道—选课中心

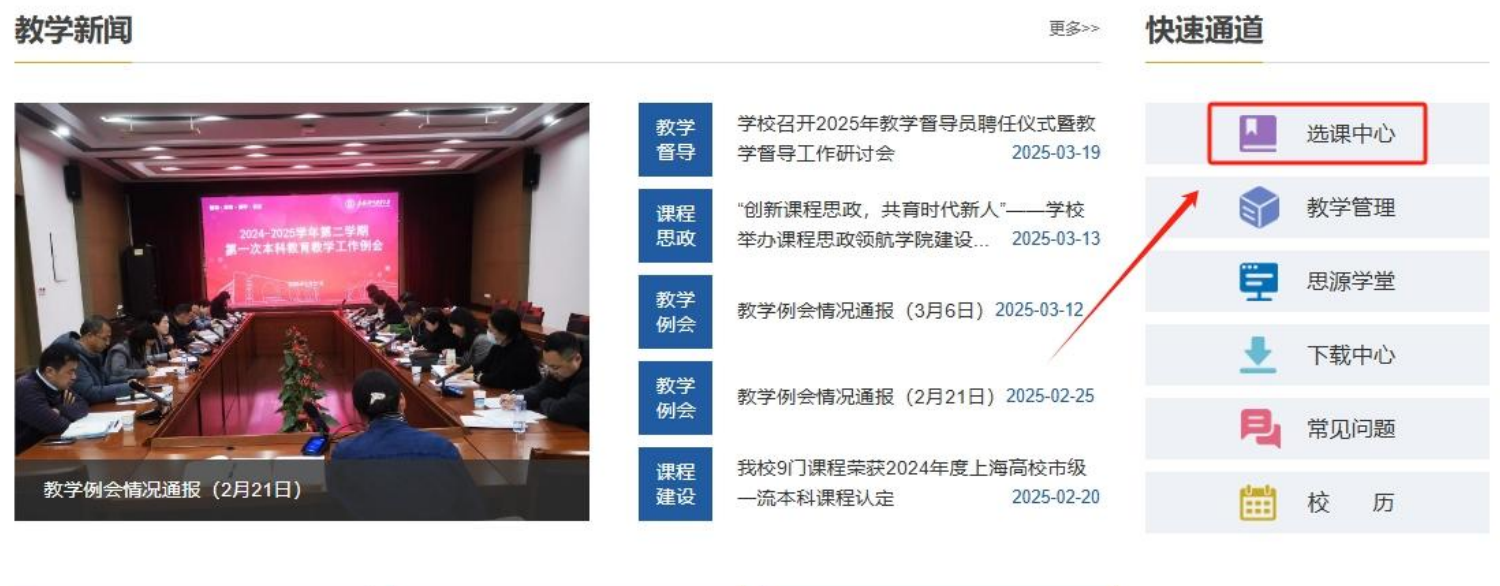

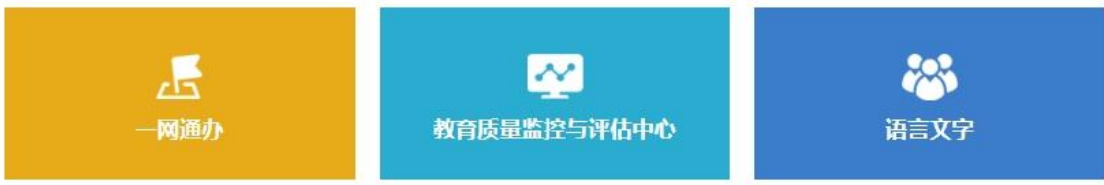

-、菜单入口

### 在登录页面, 输入学校"一网通办"的用户名及密码登录系统。

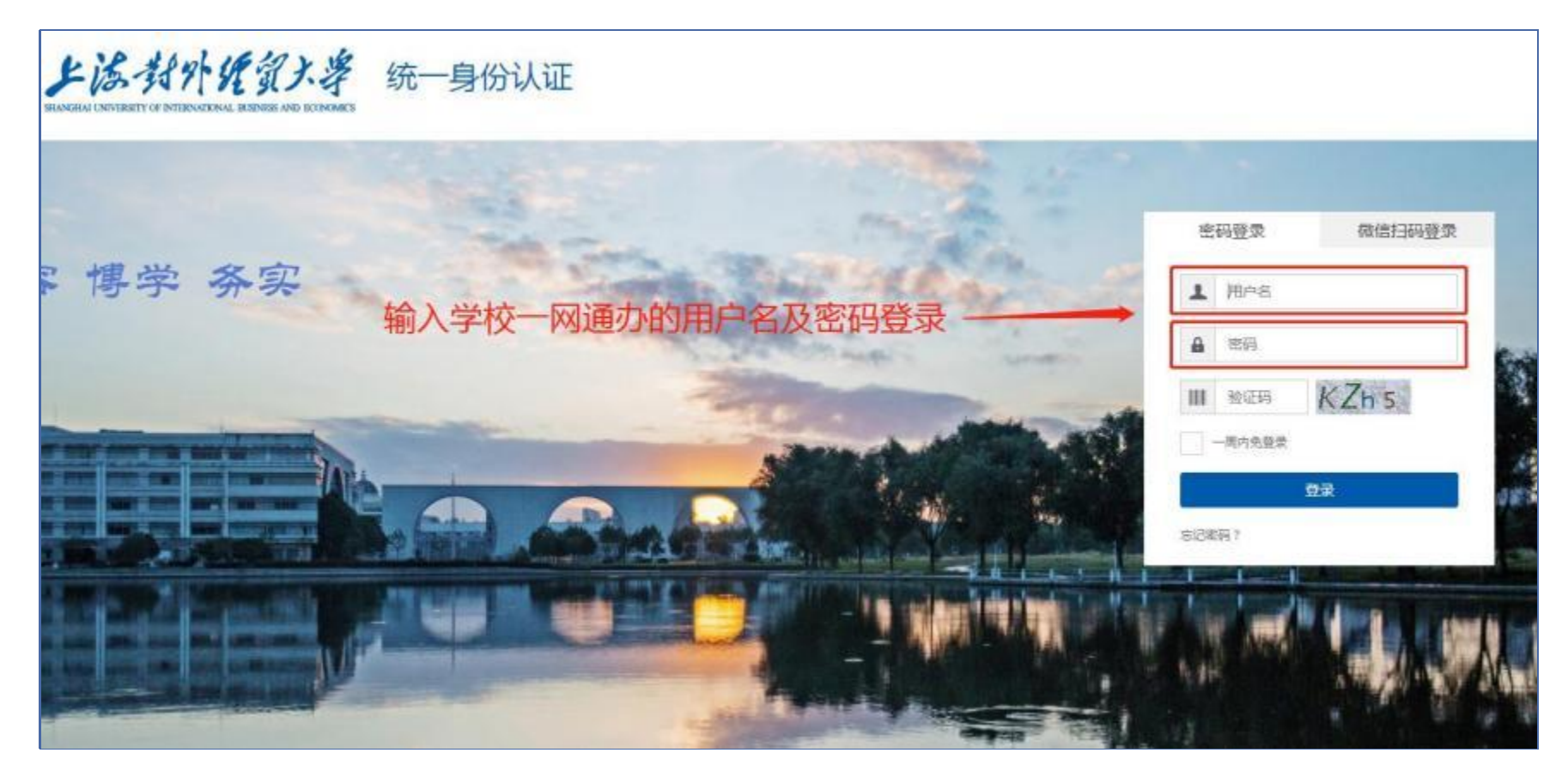

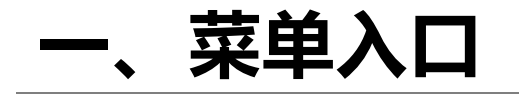

在页面左上角"菜单"-"学生全部服务"-"选课"中,找到"重修报名"菜单并点击进入。

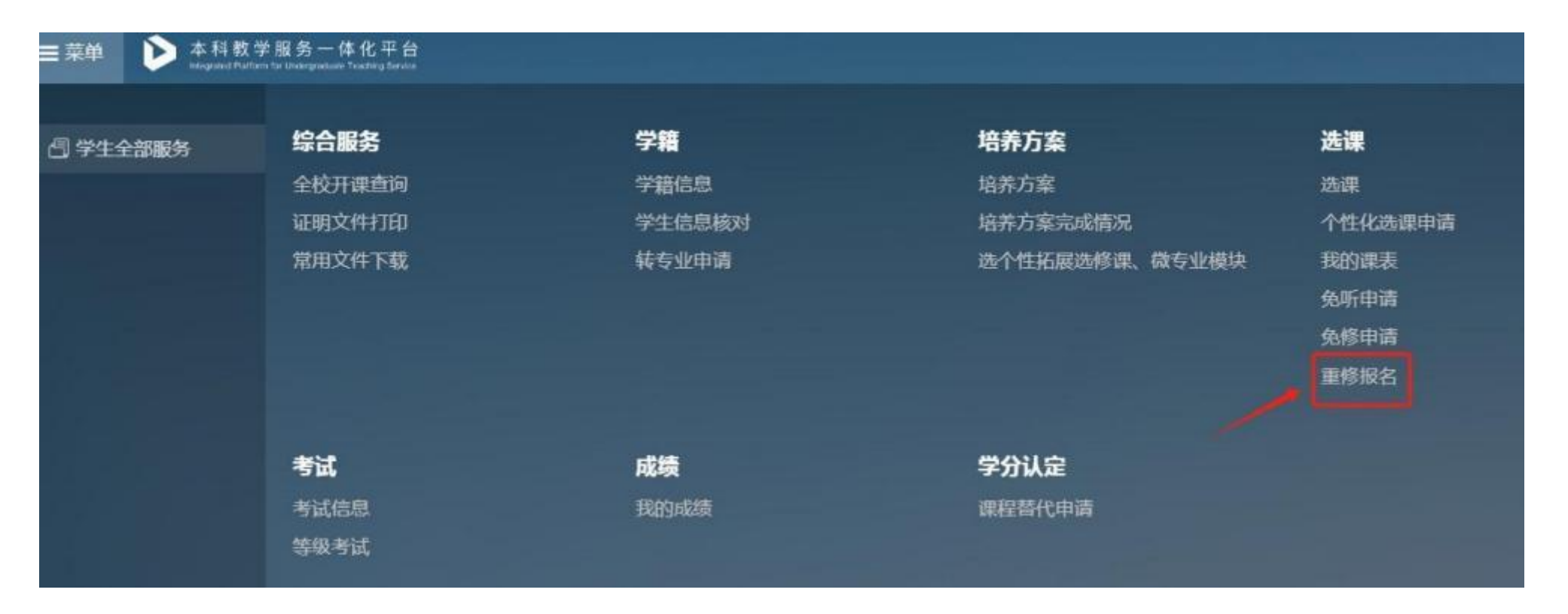

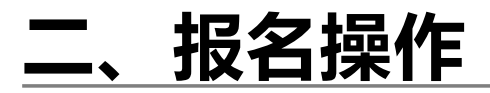

## 在仔细阅读"报名公告"和"报名条件"后,点击"进入报名"按钮。

| 进入报名 |      |      |
|------|------|------|
|      | 进入报名 | 进入报名 |

## 二、报名操作

点击课程后的"报名"按钮,可以报名。如果要取消报名,则须在规定的报名截止日期前点击"取消报名"。

| ← 重修报名 |  |
|--------|--|
|--------|--|

| 课程代码          | 课程名称        | 学分  | 课程模块  | 成绩 操作 |
|---------------|-------------|-----|-------|-------|
| A130310449050 | 综合英语读写(2)   | 5.0 | 通用英语  | 报名    |
| A130310455050 | 综合英语读写(3)   | 5.0 | 通用英语  | 报名    |
| A130520012020 | 国际人力资源管理(英) | 2.0 | 专业必修课 | 报名    |

#### ← 重修报名

| 课程代码          | 课程名称        | 学分  | 课程模块  | 成绩 | 操作   |
|---------------|-------------|-----|-------|----|------|
| A130310449050 | 综合英语读写(2)   | 5.0 | 通用英语  |    | 取消报名 |
| A130310455050 | 综合英语读写(3)   | 5.0 | 通用英语  | =  | 报名   |
| A130520012020 | 国际人力资源管理(英) | 2.0 | 专业必修课 |    | 报名   |

# 三、报名查看

已报名课程的状态可以在报名入口界面查看。请学生及时关注课程的开课状态,如"不开课",开课单位会注明不开课的原因,学生须与开课单位保持沟通;如"开课",请学生关注后续上课/答疑和考试安排。

| 1.0 |   |      | <br>- | -      |
|-----|---|------|-------|--------|
|     |   | εх   |       | $\sim$ |
|     |   |      | N     |        |
|     | - | - 10 | <br>  | _      |

| 已报名课程列表:      |           |    |      |            |      |       |
|---------------|-----------|----|------|------------|------|-------|
| 课程代码          | 课程名称      | 学分 | 课程模块 | 报名日期       | 开课状态 | 不开课原因 |
| A130310449050 | 综合英语读写(2) | 5  | 通用英语 | 2024-04-01 | 未处理  |       |

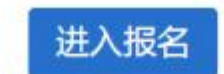

#### |已报名课程列表:

| 课程代码          | 课程名称      | 学分 | 课程模块 | 报名日期       | ▲ 开课状态 | ▶ 不开课原因      |
|---------------|-----------|----|------|------------|--------|--------------|
| A130310449050 | 综合英语读写(2) | 5  | 通用英语 | 2024-04-01 | 不开课    | 可申请用XXX课程替代。 |